## アーカイブ解除後の表示切り替え手順

・前提

アーカイブからチームを復元すると「非表示のチーム」に振り分けされるため、 手動で表示を戻す必要があります。(※この設定は各ユーザー毎に行う必要があります。)

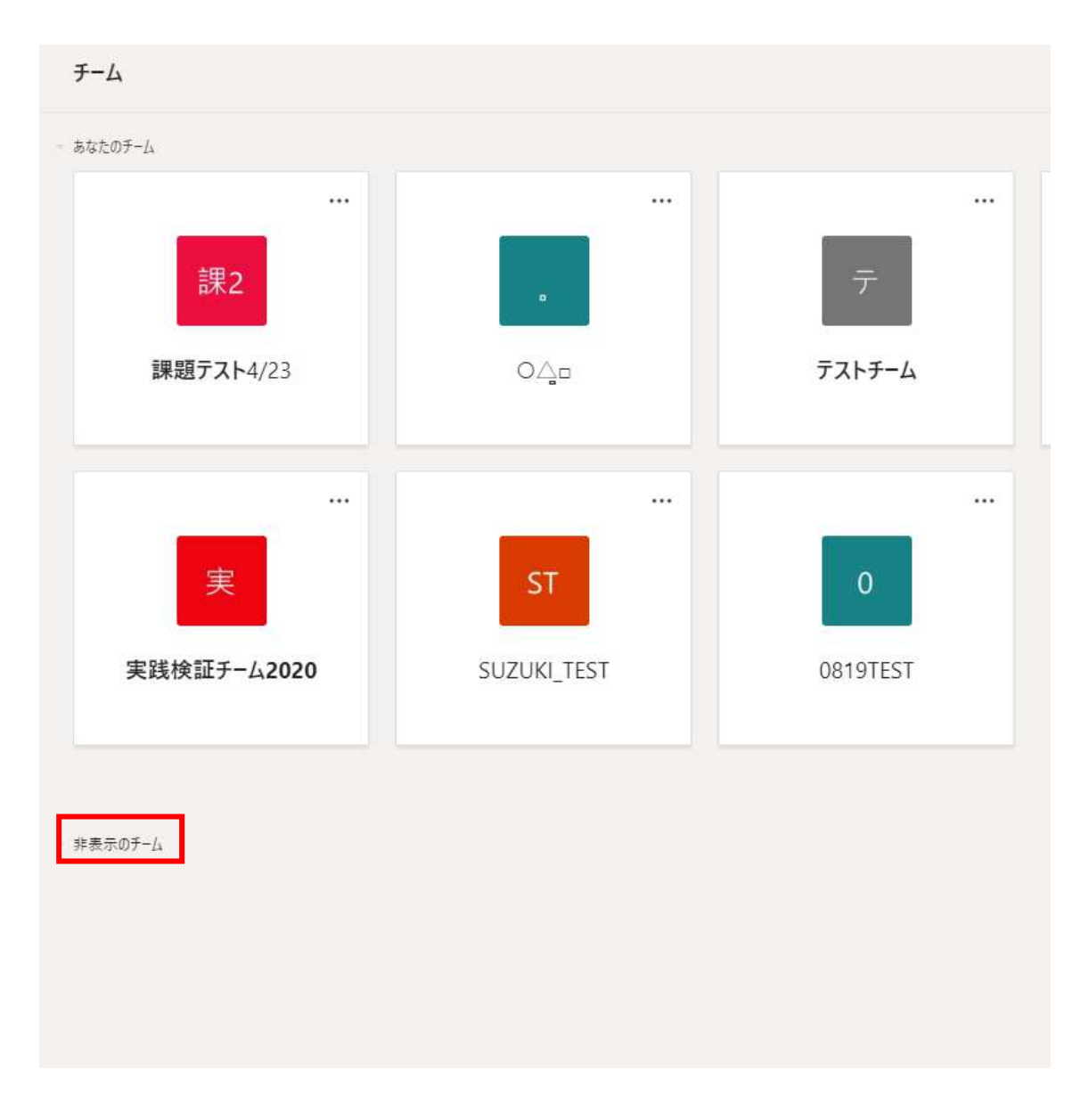

1.チーム一覧画面より左下の「非表示のチーム」をクリックします。

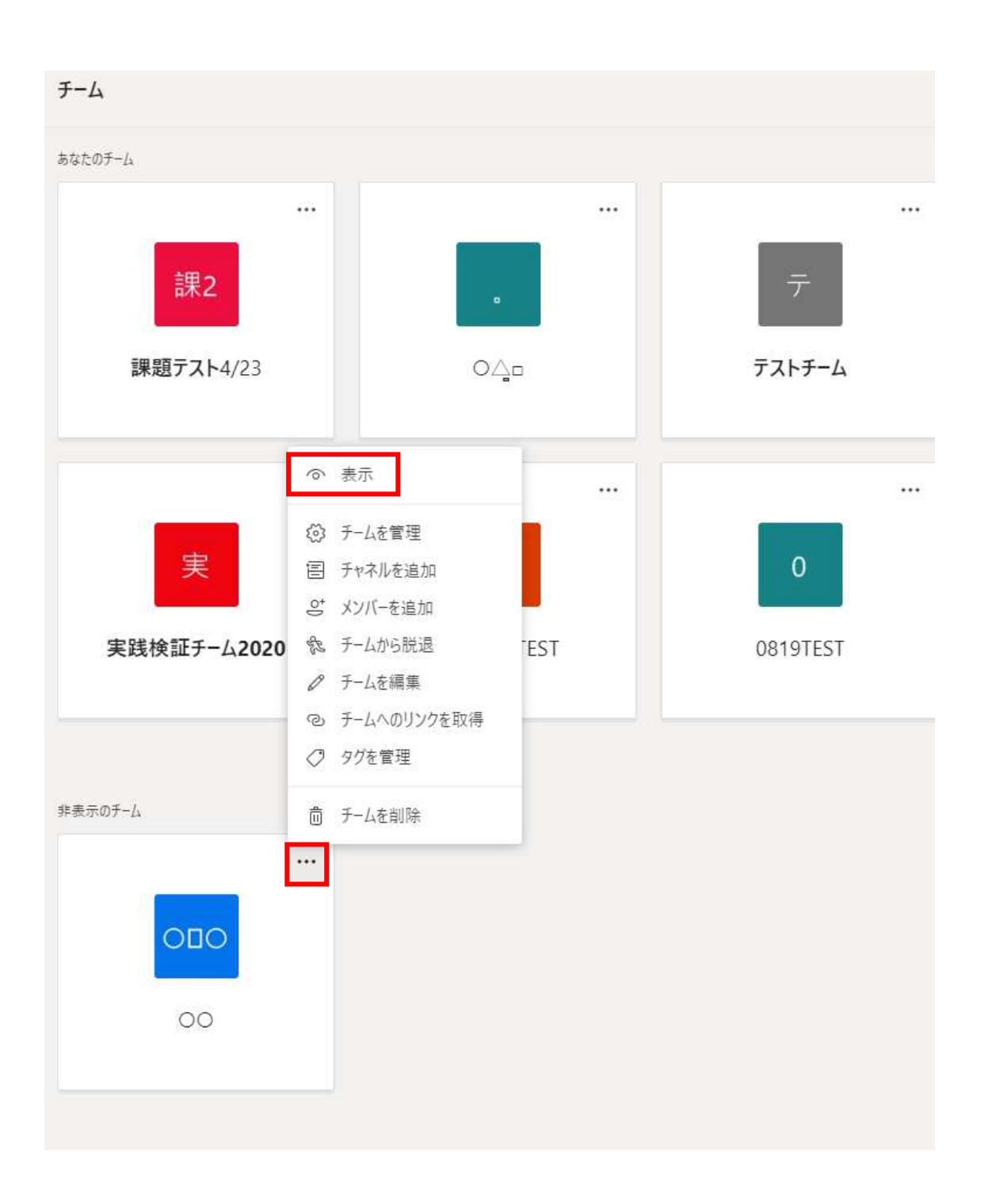

2.非常時のチーム一覧よりチーム右上の「・・・」をクリックし「表示」をクリックします。

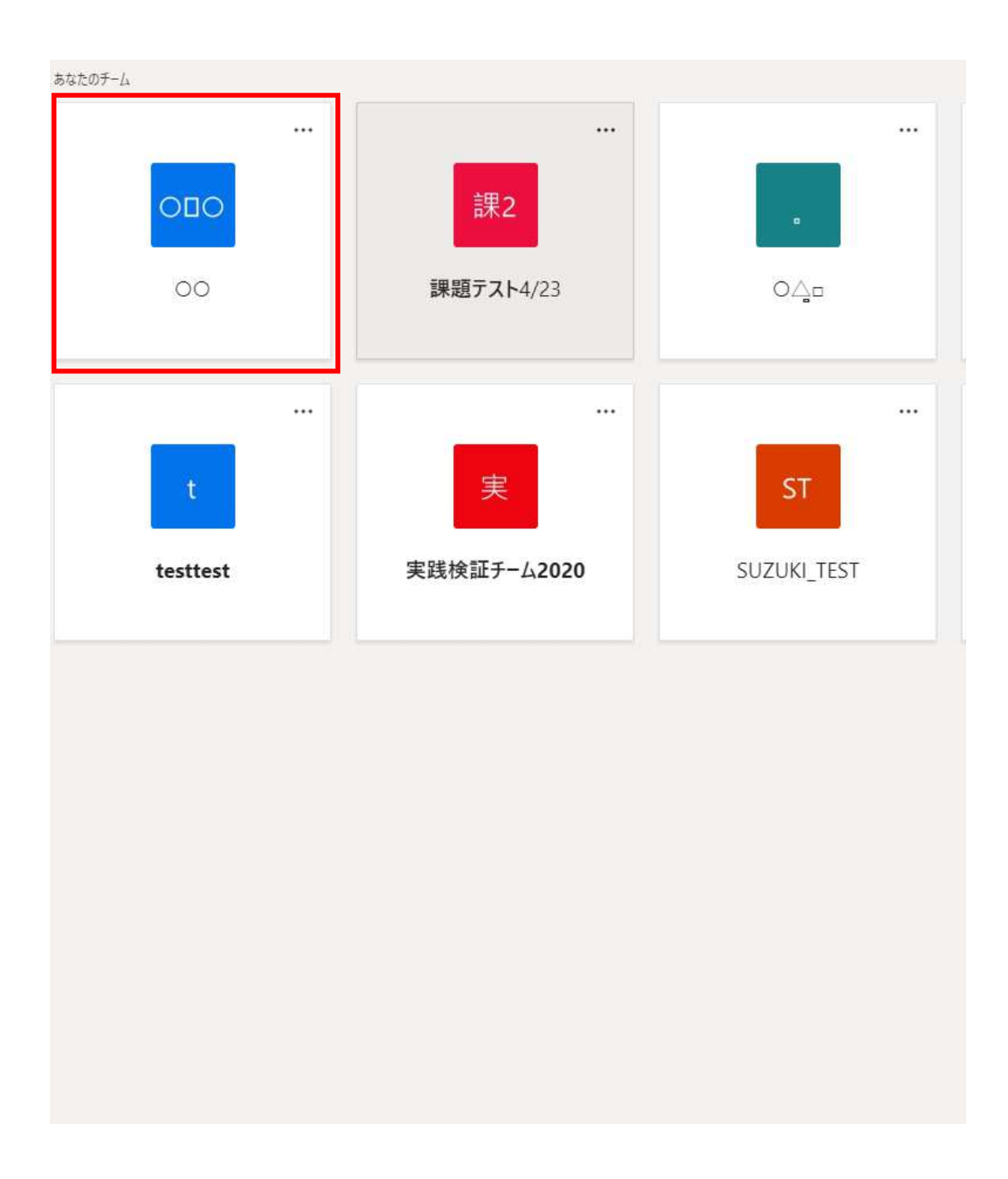

3.非表示のチームが、「あなたのチーム」の一覧表示に表示されるようになります。

以上